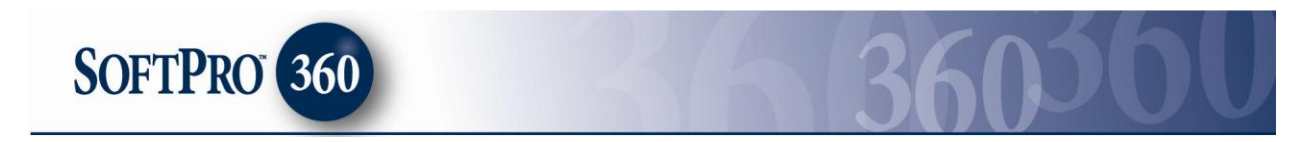

### Managing National TaxNet Extended Coverage Transactions in SoftPro 360 How to submit a transaction to National TaxNet

**National TaxNet Extended Coverage** can be found under the service **Tax Searches**. Double click on **NTN Extended Coverage**, or highlight and click the **Submit** button to submit a transaction to this vendor.

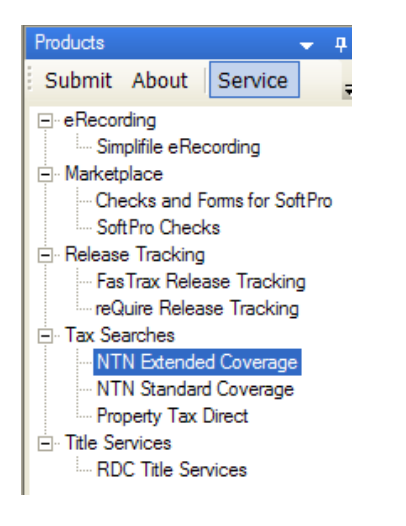

If you already have ProForm order(s) open, they will be listed in the **Order Linking** dialog. The current active order will be highlighted and entered in the **Selected Order Number** field. You can select any of these orders, or you can type your ProForm Order number that is not currently open in the **Selected Order Number** field. Click **OK** to continue to the next screen.

| Order Lini     | king    |        |  |
|----------------|---------|--------|--|
| Open Order Nur | nbers:  |        |  |
| JB2010120060   |         |        |  |
| JB2011010063   |         |        |  |
| 362011010064   |         |        |  |
|                |         |        |  |
|                |         |        |  |
|                |         |        |  |
|                |         |        |  |
| Selected Order | Number: |        |  |
| JB2011010063   |         |        |  |
|                |         |        |  |
|                | ОК      | Cancel |  |
|                |         |        |  |

The Welcome screen provides basic information about **National TaxNet**. Click **Next** to continue to the next screen.

|                                                                  | Welcome to National TaxNet                                                                                                    |  |  |  |  |  |
|------------------------------------------------------------------|----------------------------------------------------------------------------------------------------|--|--|--|--|--|
| National TaxNet <sup>™</sup> is a unique web-based real property |                                                                                                    |  |  |  |  |  |
| TAXNET                                                           | National TaxNet <sup>™</sup> is a unique web-based real property<br>tax product that allows professionals in the Texas real<br>estate industry to obtain tax and property information<br>quickly and easily. |  |  |  |  |  |
|                                                                  | Our seasoned professional staff provides a friendly<br>and efficient contact to guide you through the most<br>difficult tax issues you may encounter.                                                        |  |  |  |  |  |
|                                                                  | Key components of our product and services are:                                                                                                    |  |  |  |  |  |
|                                                                  | <ul> <li>Comprehensive tax reporting on any real<br/>property in Texas</li> </ul>                                                                                                    |  |  |  |  |  |
|                                                                  | <ul> <li>Rapid responses on manual HOA requests</li> </ul>                                                                                                    |  |  |  |  |  |
|                                                                  | <ul> <li>Extraordinary customer service</li> </ul>                                                                                                    |  |  |  |  |  |
|                                                                  | <ul> <li>Management has over 80 years of combined<br/>experience</li> </ul>                                                                                                    |  |  |  |  |  |
|                                                                  |                                                                                                    |  |  |  |  |  |
|                                                                  | Back Next Cancel                                                                                                    |  |  |  |  |  |

Enter your Username and Password and Closer Branch if applicable. Click **Next** to continue.

| NTN Exter                             | ded Coverage - JB2011010063                                                                                   | X |
|---------------------------------------|----------------------------------------------------------------------------------------------------|---|
| NTN Login                             | TAXNET                                                                                                    | L |
| Diana and ida                         |                                                                                                    |   |
| Please provide yo                     | our National TaxNet account information.                                                                      |   |
| Username:                             | softpro 1                                                                                                    |   |
| Password:                             | ******                                                                                                    |   |
| Closer Branch:                        | (Optional)                                                                                                    |   |
| New Account Set                       | Up:                                                                                                    |   |
| To set up a new a<br>customer service | account with National TaxNet please contact<br>at (972) 812-6950 or via Email at <u>ntnsoftpro@lpsvcs.com</u> |   |
|                                       |                                                                                                    |   |
|                                       | Back Next Cancel                                                                                              |   |
| _                                     | Back Next Cancel                                                                                              |   |

The **Property Details** screen will populate the fields based on the data entered into your ProForm order. **National TaxNet** requires that a valid **Property Address** and **Agency (County)** be provided in order to submit the transaction. Click **Next** to continue to the next screen.

| Property Details         | TAXNET                                    |
|--------------------------|-------------------------------------------|
| Borrower Name:           | Sam Seller                                |
| Address:                 | 3909 Sundew Court                         |
| Address2:                |                                           |
| City, State, Zip:        | Plano TX 75093                            |
| Agency (County):         | Collin                                    |
| Brief Legal Description: | Lot 1 Block C                             |
|                          | ✓ Include Full Legal Description          |
| Subdivision:             | Highland Creek                            |
| Settlement Date:         | 11/15/2010 - Transaction Type: Purchase - |
| Special Instructions:    |                                           |
|                          | Back Next Cancel                          |

**Tip:** Any field that contains a red triangle in the top right corner as shown here is a required field and must be filled-in to be able to continue submitting the order.

National TaxNet requires either the Closer and Settlement Agent or the Examiner and Title Company be entered to submit a transaction. Click Submit to continue.

| NTN          | Extended Coverage               | e - JB2011010063 🛛 🛛 🔀        |
|--------------|---------------------------------|-------------------------------|
| Settler      | nent Agent and Title Comp       | Dany Details                  |
| Enter Se     | ettlement Agent or Title Compar | ny details.                   |
| Settleme     | nt Agent                        | Title Company                 |
| Closer:      | Sally Closer                    | Examiner:                     |
| Company:     | Best Ever Title Agency, Inc.    | Company: Best Title Company   |
| Address:     | 12 Best Ever Lane               | Address: 15 Best Ever Lane    |
| Address2:    |                                 | Address2:                     |
| City,St,Zip: | Raleigh NC 27609                | City,St,Zip: Raleigh NC 27609 |
|              |                                 |                               |
|              |                                 | Back Submit Cancel            |

The **Confirmation** dialog will appear once the transaction has been successfully submitted to **National TaxNet**. Click **Finish**.

| NTN Extended C            | Coverage - JB2011010063              | ×           |
|---------------------------|--------------------------------------|-------------|
| Order Status              |                                      | DNAL<br>NET |
|                           |                                      |             |
|                           |                                      |             |
| Your order has successful | y been submitted to National TaxNet. |             |
|                           |                                      |             |
|                           |                                      |             |
|                           | Back Finish                          | Cancel      |
| -                         |                                      | _           |

# **Transaction Confirmation**

Your **National TaxNet** transaction will appear in your SoftPro 360 queue with a status of **In Progress** to indicate that your transaction has been received and is being processed.

| sou Queue |                         |                  |                 |             |                      |            |
|-----------|-------------------------|------------------|-----------------|-------------|----------------------|------------|
| Revie     | w 📪 Deliver 🧖 🔵 📔       | Views: All Tran  | nsactions 🛛 💌 🚖 | 🛛 🕞 🕹       | 🛅 🛛 Filter: 🛛 All Ve | endors 🔹   |
|           | 1                       | 1                |                 |             | 1                    | 1          |
|           | Transaction Number      | Vendor           | Product         | Status      | Linked Order         | Created By |
| 4         | 360364-20-110113-001717 | LPS Property Tax | NTN Extended C  | In Progress | JB2011010063         | Jacky Bell |

Note:

If the property information is not located immediately through the automated search process, **National TaxNet** will conduct a manual search to locate the property. The transaction status remain **In Progress** and the transaction will be processed as usual once the property is located.

A message icon will appear in your SoftPro 360 queue to notify you of this occurrence.

| 🕗 Review | Deliver 🧟 🖨 🛛           | iews: My ReadyTra | nsactions 🔹      |
|----------|-------------------------|-------------------|------------------|
|          | Transaction Number      | Vendor            | Product          |
| \$       | 910019-10-100802-000943 | National TaxNet   | National TaxNet  |
| •        | 210019-10-100730-000908 | National TaxNet   | National TaxNet  |
| * 🖂      | 910019-10-100716-000664 | National TaxNet   | National TaxNet  |
| \$       | 910019-10-100716-000662 | National TaxNet   | National TaxNet  |
| \$       | 910019-00-100527-000414 | Property Tax Dir  | Property Tax Dir |
| \$       | 910019-00-100512-000217 | Property Tax Dir  | Property Tax Dir |

Highlight the transaction in your queue and click the **Log** button to view this message. Highlight the transaction in your queue and click the **Log** button to view this message.

| 🕗 Review | 🔄 Deliver | 🗐 V | /iews: | My ReadyTransactions | Ŧ |
|----------|-----------|-----|--------|----------------------|---|
|          |           |     |        |                      |   |

The **Log Viewer** will show you messages and the history for this transaction. Click **OK** to close the Log Viewer.

| уре       | Created On       | Created By       | Message          | Read By         | Read On        |
|-----------|------------------|------------------|------------------|-----------------|----------------|
| -1        | 7/30/2010 8:2    | SYSTEM           | Property was n   | hschultz@soft   | 7/30/2010 8:2  |
| 1         | 7/30/2010 8:2    | Heidi Schultz    | Operation Sub    |                 |                |
|           |                  |                  |                  |                 |                |
|           |                  |                  |                  |                 |                |
|           |                  |                  |                  |                 |                |
|           |                  |                  |                  |                 |                |
|           |                  |                  |                  |                 |                |
|           |                  |                  |                  |                 |                |
| oper      | rty was not loca | ated during sear | rch, a manual re | equest has been | n submitted to |
| ope<br>N  | rty was not loca | ated during sear | rch, a manual re | equest has been | n submitted to |
| opei<br>N | rty was not loca | ated during sear | rch, a manual re | equest has beer | n submitted to |
| ope<br>N  | rty was not loca | ated during sear | rch, a manual re | equest has beer | n submitted to |

## **Reviewing and Accepting your Order**

Your **National TaxNet** transaction will appear in your Queue with a Status of **Ready** to indicate that your transaction has been processed and is ready for your review. Double click on the transaction or highlight and click **Review**.

| 60 Queue                                                                                                    |                    |        |         |        |              |            |            |              |                   |
|----------------------------------------------------------------------------------------------------|--------------------|--------|---------|--------|--------------|------------|------------|--------------|-------------------|
| 🕲 Review 📪 Deliver 🧖 🗇 🥤 Views: All Transactions 🛛 🚽 😭 🐻 👘 Filter: All Vendors 🖳 🛫 🏢                                                                                                    |                    |        |         |        |              |            |            |              |                   |
|                                                                                                    | Transaction Number | Vendor | Product | Status | Linked Order | Created By | Created On | Completed On | Description       |
| Second Active and a second and a second |                    |        |         |        |              |            |            |              | Certificate Recei |

To view the Document(s) returned by the Vendor, click on the **View** button under the View Document column.

| 😡 Home Page 🛛       | 360364                                                                                                    | -20-110113-001717         |                           |                          | ٩         | ⊳ ×  |  |  |
|---------------------|----------------------------------------------------------------------------------------------------|---------------------------|---------------------------|--------------------------|-----------|------|--|--|
| 🤅 🍏 New Order 🛭 名 O | 🖸 🖗 New Order 🗠 Order Search 🛛 Linked To: JB2011010063 💽 🖉 Accept 💿 Reject 🛛 🗟 Select All 🗟 Select None 🛛 🛄 Field Codes |                           |                           |                          |           |      |  |  |
| Documents           | Selected                                                                                                    | Field                     | Current Value             | Replacement Value        | View Docu | ment |  |  |
|                     |                                                                                                    | Tax Certificate 1/13/2011 | Tax Certificate 1/13/2011 | Tax Certificate1/13/2011 | View      |      |  |  |

Once you have reviewed the document, click **Accept**.

| Linked To: | JB2011010063 | - | Accept | Reject |
|------------|--------------|---|--------|--------|
|------------|--------------|---|--------|--------|

Once you choose to **Accept** the document, the following message will appear. Selecting **Yes** will add the document to your ProForm order, selecting **No** will take you back to the review screen.

| SoftPro | o 360 🔣                                                                                           |
|---------|---------------------------------------------------------------------------------------------------|
| ?       | You have chosen to attach documents within ProForm order 'JB2011010063'. Do you want to continue? |
|         | Yes No                                                                                            |

If you select **Yes**, you will receive the following confirmation. Click **Ok**.

| SoftPr | o 360 🔀                                                                                               |
|--------|----------------------------------------------------------------------------------------------------|
| (į)    | Successfully accepted data from transaction '360364-20-110113-001717' in to the order 'JB2011010063'. |
|        | ОК                                                                                                    |

The status of your transaction in the queue will update to **Accepted** and the **Description** column will show Certificate Received and the received date. This will allow you to order an updated Tax Certificate for this transaction.

| Revie | v 🖂 Deliver 🧖 🔘 🖡  | Views: All Tran | nsactions 📃 🦕 | - 🕞 🖪 d | 📸 🛛 Filter: 🕅 Ve | ndors 💌    |
|-------|--------------------|-----------------|---------------|---------|------------------|------------|
|       |                    |                 |               |         |                  |            |
|       |                    |                 |               |         |                  |            |
|       | Transaction Number | Vendor          | Product       | Status  | Linked Order     | Created By |

#### Note:

#### Enterprise/Standard Users:

The document(s) will be available to you from within your ProForm order via the **SPImage** icon located on the ProForm menu bar.

#### Select Users:

The document(s) will be available to you from within your ProForm order via the Documents tab under the Attachments and Document History hyperlink.

## **Requesting an updated Tax Certificate**

To request an updated Tax Certificate, highlight the transaction in your SoftPro 360 queue and click the **Update** icon. Select 'Order an updated tax Certificate' and click the **Submit** button.

| Order Update or Close Transaction                                                                                                    |                   | IONAL  |
|----------------------------------------------------------------------------------------------------|-------------------|--------|
| Please provide your National TaxNet acc<br>Username: <u>softpro1</u><br>Password: *******                                                                                    | ount information. |        |
| <ul> <li>Update or Close</li> <li>Order an updated tax certificate</li> <li>Close this transaction<br/>(Updated tax certificates can NOT<br/>closed transaction.)</li> </ul> | be ordered from a |        |
|                                                                                                    | Back Submit       | Cancel |

If you request an update for a transaction that you have not received a tax certificate for you may receive the following message. You will need to contact **National TaxNet** directly to process an update during this time period.

| 30 C              | Order In Progress - JB2011010063 🛛 🔀                                                                                                    |
|-------------------|----------------------------------------------------------------------------------------------------|
| Ple<br>Tax<br>Nat | ease wait 24 hours to update your order submission to National<br>xNet. If you have questions about your account, please contact<br>tional TaxNet at (972) 812-6950. |
|                   | ОК                                                                                                    |

# **Closing the National TaxNet transaction**

To mark a transaction as closed in your SoftPro 360 queue, highlight the transaction and click on the **Update** button. Select the **Close this transaction** option and click **Submit**.

| NTN Extended Coverage - JB201                                                                                                    | 1010063 🛛 🛛 🔀 |
|----------------------------------------------------------------------------------------------------|---------------|
| Order Update or Close Transaction                                                                                                    | TAXNET        |
| Please provide your National TaxNet account informati<br>Username: softpro1<br>Password: *******                                                                                                    | on.           |
| <ul> <li>Update or Close</li> <li>Order an updated tax certificate</li> <li>Close this transaction         <ul> <li>(Updated tax certificates can NOT be ordered fr closed transaction.)</li> </ul> </li> </ul> | om a          |
| Back                                                                                                    | Submit Cancel |

An Order Status dialog confirming the status change to **Completed** will appear. Your status for this transaction in your queue will be changed to **Completed**. Click **Finish** to close the screen.

| ** NIN Extended Coverag                                   | ge - JB2011010063 🛛 🛛 🗋 |  |  |  |  |
|-----------------------------------------------------------|-------------------------|--|--|--|--|
| Order Status                                              | TAXNET                  |  |  |  |  |
|                                                           |                         |  |  |  |  |
| Your tenance time status have been up dated to Complete d |                         |  |  |  |  |
| rour dansaction status nas been upus                      | ated to completed.      |  |  |  |  |
|                                                           |                         |  |  |  |  |
|                                                           |                         |  |  |  |  |
|                                                           |                         |  |  |  |  |

# **Additional information**

**Note:** The ProForm "Closer" field will show in the **Sent To** column. This provides you with the ability to sort your SoftPro 360 Queue by the **Sent To** field to see transactions that were submitted on behalf of a specific closer. You may also create a custom view for the SoftPro 360 queue to show the **National TaxNet** transactions for a closer as well. To add this **Sent To** field to your 360 Queue, click on the **Queue Column** icon and select **Sent To**.

| 360 Queue                   |                     |           |                     |  |
|-----------------------------|---------------------|-----------|---------------------|--|
| 🕝 Review 📑 Deliver 🧖 🌘      | Views: Active Order | - 🔁 🎓 🖪 🛍 | Filter: All Vendors |  |
| _                           |                     |           |                     |  |
|                             |                     |           |                     |  |
|                             |                     |           |                     |  |
|                             |                     |           |                     |  |
| Queue Columns               |                     |           |                     |  |
| Transaction Number          |                     |           |                     |  |
|                             |                     |           |                     |  |
| Status                      |                     |           |                     |  |
| ☑ Linked Order              |                     |           |                     |  |
| Created By                  |                     |           |                     |  |
|                             |                     |           |                     |  |
| Provider Transaction Number |                     |           |                     |  |
| Sent To                     |                     |           |                     |  |
|                             |                     |           |                     |  |
| Description                 |                     |           |                     |  |
|                             |                     |           |                     |  |
|                             | ОК                  |           |                     |  |
| _                           |                     |           |                     |  |
|                             |                     |           |                     |  |